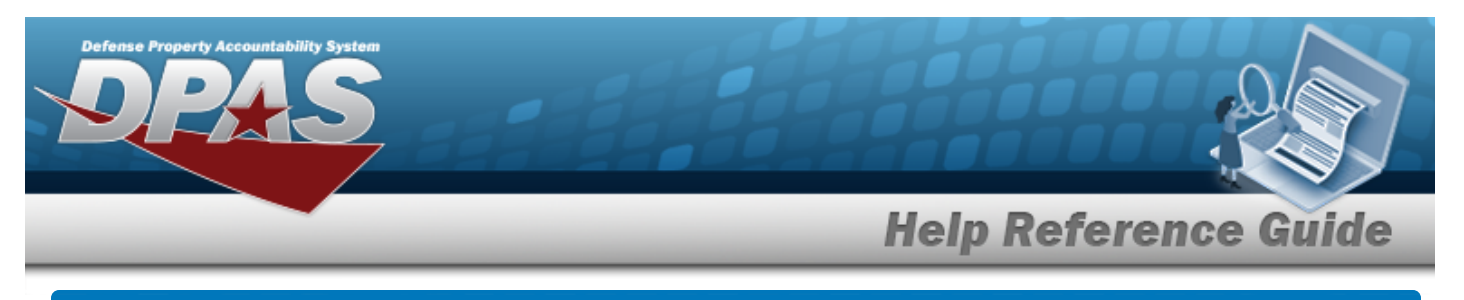

# Salvage Value Calculator

## **Overview**

The Salvage Value Calculator pop-up window allows for the calculation of the salvage value used in the depreciation process.

# Navigation

DPAS PA Module > VARIOUS PROCEDURAL STEPS > III > Salvage Value Calculator pop-up window

## Procedure

#### Calculate the Salvage Value

Selecting at any point of this procedure removes all revisions and closes the page. **Bold** numbered steps are required.

1. Select **III**. The **Salvage Value Calculator** pop-up window appears.

| Salvage Va | lue Calculator                                        |                      |             | close or Esc Key |
|------------|-------------------------------------------------------|----------------------|-------------|------------------|
| Total Cost | \$ 15100000.00                                        | New Salvage Value    | s           |                  |
| Percentage | (Agency 10%)<br>Min = 10 <sup>%</sup> <sub>X</sub> 10 | % Crnt Salvage Value | \$ 0.00 00% |                  |
|            |                                                       |                      |             | Calculate        |
| Cancel     |                                                       |                      |             |                  |

- 2. The Total Cost automatically populates and is not editable.
- 3. Enter the Percentage in the field provided. *This is a 2 numeric character field.*

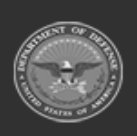

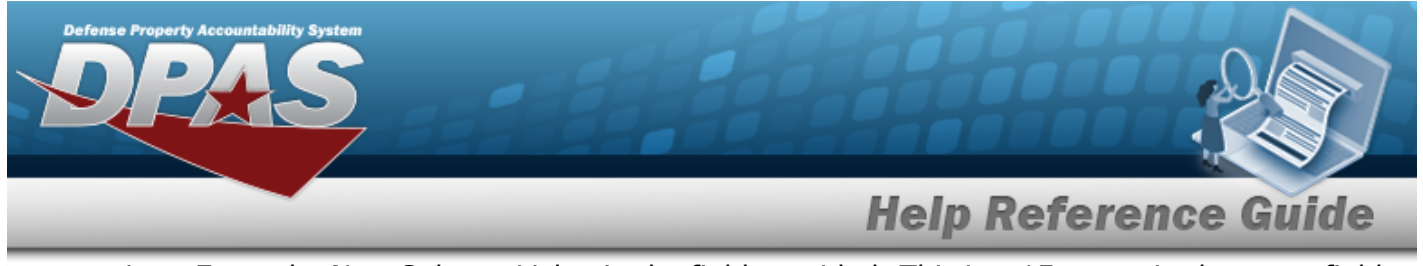

- 4. Enter the New Salvage Value in the field provided. *This is a 15 numeric character field.*
- 5. The CRNT Salvage Value automatically calculates and is not editable.
- 6. Select Calculate . Results display in the New Salvage Value field.
- 7. Select . The amount in the New Salvage Value field displays in the Salvage Value field of the previous screen.

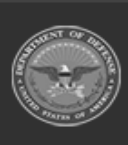